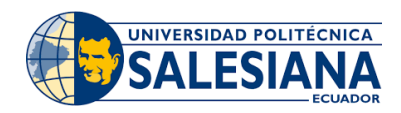

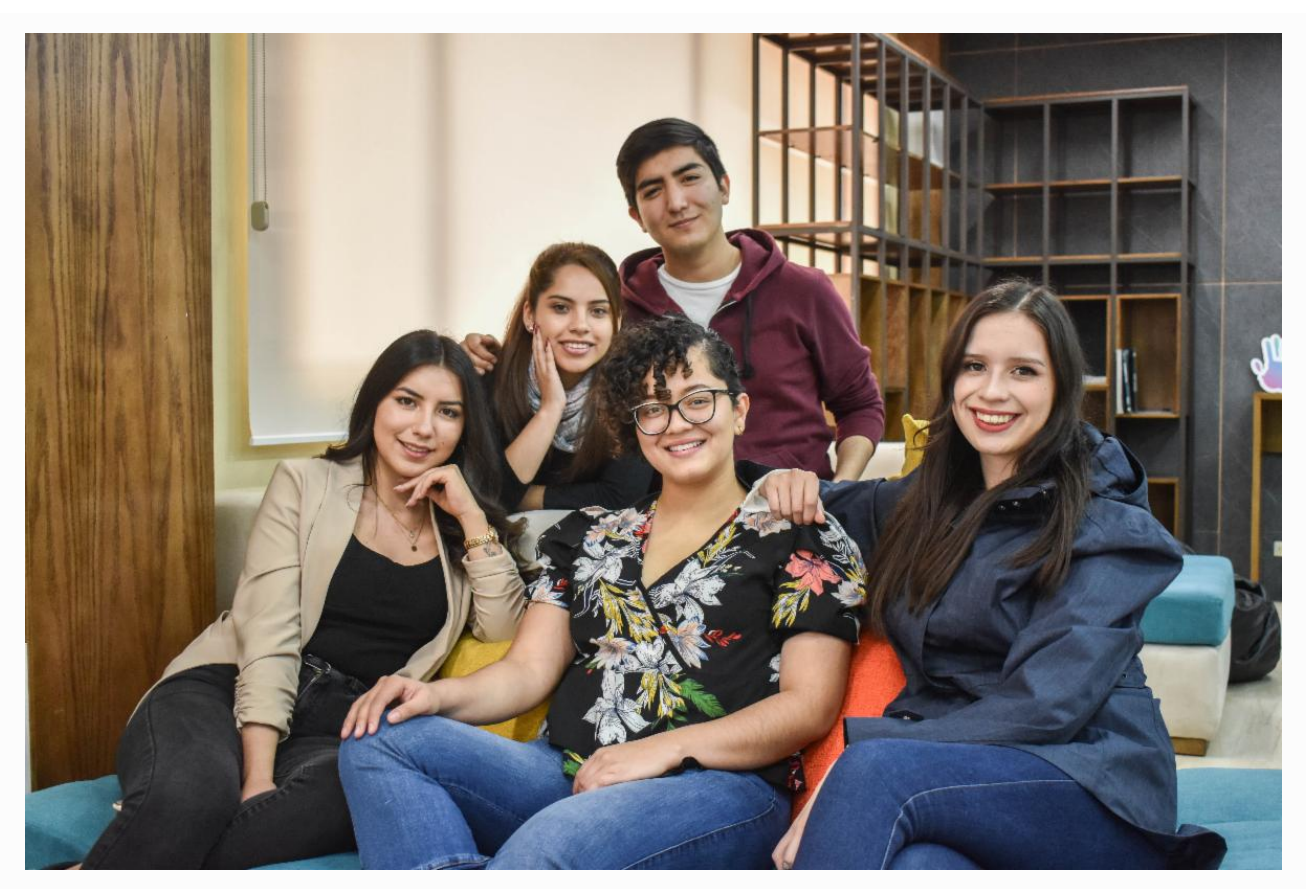

Estimado estudiante, bienvenido a la Universidad Politécnica Salesiana, te compartimos el proceso de matrícula para que lo realices lo antes posible, recuerda que se mantiene habilitado desde el 19 de diciembre.

## SI NO HAS LLENADO AÚN EL FORMULARIO DE INFORMACIÓN COMPLEMENTARIA, PUEDES HACERLO A TRAVÉS DEL SIGUIENTE <u>LINK.</u>

- → Coloca tus credenciales (correo y contraseña institucional)
- → Menú Izquierdo Formulario de Información complementaria
- Listo

## Registra tus asignaturas realizando lo siguiente:

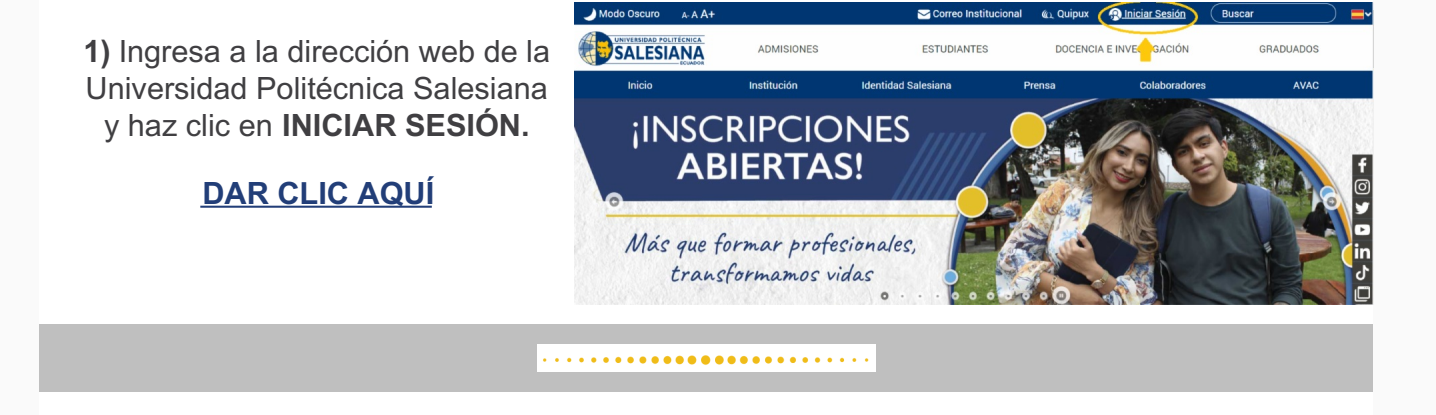

2) Ingresa las credenciales (correo electrónico institucional y contraseña).

### DAR CLIC AQUÍ

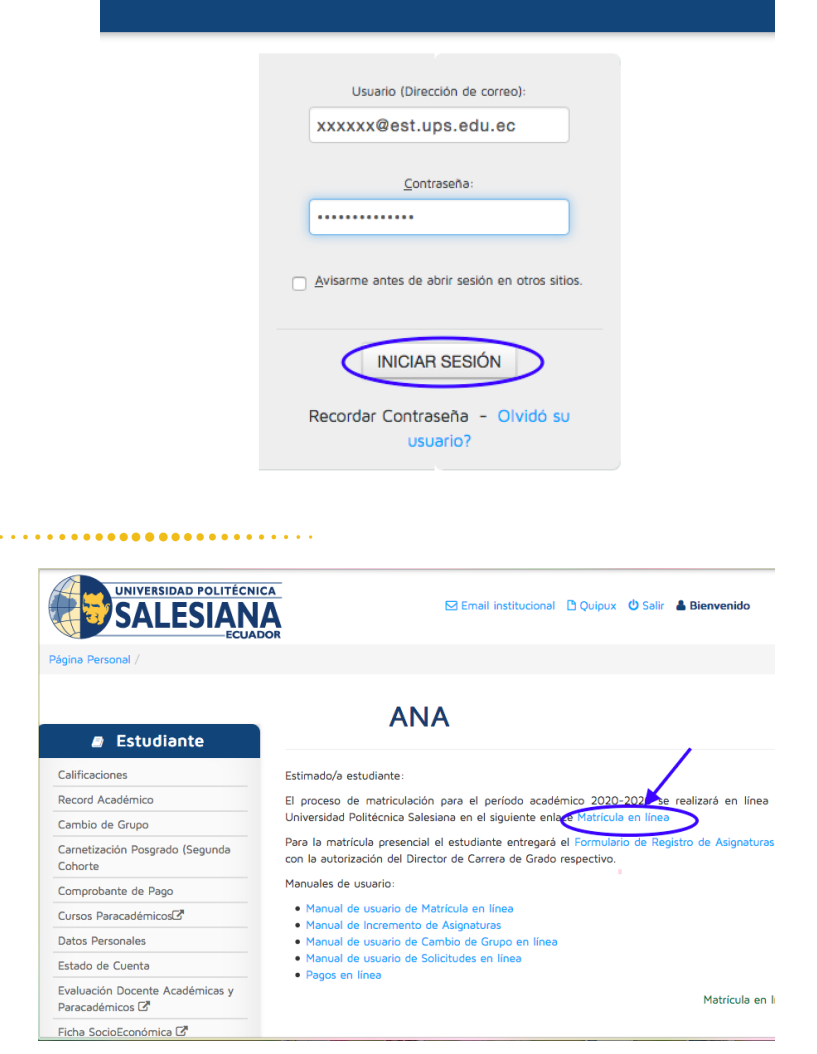

 En tu página personal debes dar clic en MATRÍCULA EN LÍNEA para ingresar al sistema.

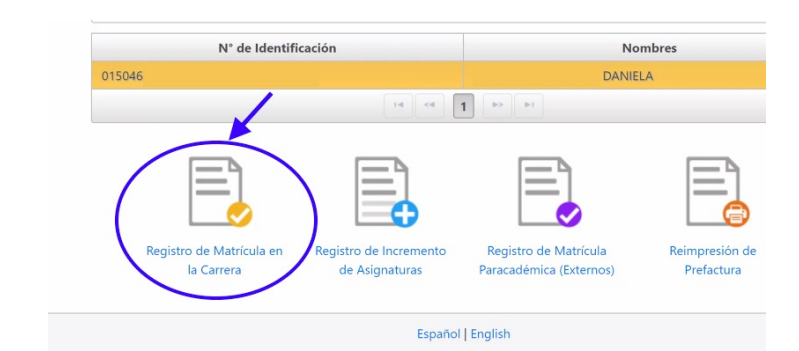

## matrícula, haz clic en **REGISTRO DE MATRÍCULA EN LA CARRERA.**

4) Para continuar con tu

#### 

| arámetros Iniciales |               |   |
|---------------------|---------------|---|
| Carrera             |               |   |
| Carrera *           | PSICOLOGÍA    | * |
| Modalidad *         | PRESENCIAL    | * |
| Lugar               |               |   |
| Sede *              | MATRIZ CUENCA | * |
| Campus *            | EL VECINO 친   | • |
| Periodo             | 2020 - 2021   | - |

 5) Ingresa los Parámetros Iniciales como Carrera / Modalidad / Sede /Campus / Periodo Académico y luego da clic en SIGUIENTE. 6) Selecciona las asignaturas académicas respectivas.

Cuando hayas seleccionado todas las asignaturas a cursar, da clic en **SIGUIENTE.** 

EL VECINO

GRUPO -

GRUPO - 2

Grupo

4

| Periodo académico: 2020 - 2021 (57)                                                      | Carrera: PSICOLOGÍA |                          |
|------------------------------------------------------------------------------------------|---------------------|--------------------------|
| elección de Asignaturas                                                                  |                     |                          |
| 4 asignatura(s) seleccionadas(s)                                                         | Buscar asignaturas  |                          |
| Asignaturas Académicas - PRESENCIAL                                                      |                     |                          |
| ANTROPOLOGÍA FILOSÓFICO-TEOLÓGICA<br>Código: G-RF-LPS-101 - Nivel: 1 - Matrícula: 1      | ACR                 | EDITA 80 U.A.<br>Regular |
| ANTROPOLOGÍA SOCIOCULTURAL<br>Código: E-CS-LPS-103 - Nivel <sup>®</sup> 1 - Matrícula: 1 | ACRE                | DITA 120 U.A.<br>Regular |
| COMUNICACIÓN ORAL Y ESCRITA                                                              | ACR                 | EDITA 80 U.A.            |

NOTA: Por cada asignatura seleccionada se muestran los grupos ofertados por la Dirección de Carrera / Coordinación Académica, el número de cupos restantes y el horario en que se dictará la asignatura.

 Adicionalmente puedes seleccionar el curso paracadémico. Si no deseas tomar dicho curso al momento de la matrícula, puedes registrarlo días después realizando una matrícula paracadémica en modalidad INCREMENTO DE MATERIA vía web.

El sistema verificará que se seleccione al menos una asignatura, caso contrario se mostrará el siguiente mensaje:

X Estimado/a estudiante, debe seleccionar al menos una asignatura académica para continuar con su matrícula. CONSIDERACIONES AL ESCOGER GRUPO 7) Seleccione los grupos asignados a su carrera. Revisa el detalle, dando clic en el siguiente botón: **GRUPOS ASIGNADOS POR CARRERA** 8) Si el grupo está lleno o no está habilitado, aparecerá un candado. Si escogiste el Curso Paracadémico, no olvides elegir el grupo. Selección de Grupos 6 asignatura(s) seleccionadas(s) Asignaturas Académicas - PRESENCIAL TROPOLOGÍA FILOSÓFICO-TEOLÓGICA Regular igo: G-RF-LPS-101 - Nivel: 1 - Matricula: 1 EL VECINO GRUPO - 2 0/30 Lunes: 07:00-09:00 0/30 Lunes: 07:00-09:00 DIURNA 0/0 Lunes: 07:00-09:00 0 ۵ 0/0 Lunes: 07:00-09:00 DIURNA 1 2 3 4 5 6 + + ANTROPOLOGÍA SOCIOCULTURAL 2 Regular Código: E-CS-LPS-103 - Nivel: 1 - Matrícula: 1

Cupos

0/30

Horarios

DIURNA

Martes: 09:00-11:00 Miéro

Martes: 07:00-09:00, Viemes: 11:00-12:00

9) Una vez que has escogido tus grupos, haz clic en SIGUIENTE.

El sistema muestra un resumen de las asignaturas escogidas y grupos seleccionados. En este punto, puedes continuar y generar la matrícula haciendo clic en **SIGUIENTE**, o volver al paso anterior en caso de requerir alguna modificación.

NOTA: El sistema muestra un horario de las asignaturas tomadas, separando por colores para una mejor identificación.

| nen de Asign    | aturas           |                                       |                             |                   |             |              |                     |                         |       |        |
|-----------------|------------------|---------------------------------------|-----------------------------|-------------------|-------------|--------------|---------------------|-------------------------|-------|--------|
| eccionadas      |                  |                                       |                             |                   |             |              |                     |                         |       |        |
| signaturas Acad | démicas - PRESEN | CIAL                                  |                             |                   |             |              |                     |                         |       |        |
| Campus          | Código           |                                       | Descripción                 |                   | Nivel       | Matrícula    |                     | Grupo                   | Horas | Tipo   |
| EL VECINO       | G-RF-LPS-101     | ANTROPOLOGÍA FILO                     | SÓFICO-TEOLÓGICA            |                   | 1           | 1            | GRUPO - 1           |                         | 80    | Regula |
| EL VECINO       | E-CS-LPS-103     | ANTROPOLOGÍA SOC                      | IOCULTURAL                  |                   | 1           | 1            | GRUPO - 1           |                         | 120   | Regula |
| EL VECINO       | G-HU-LP5-101     | COMUNICACIÓN OR                       | AL Y ESCRITA                |                   | 1           | 1            | GRUPO - 1           |                         | 80    | Regula |
| EL VECINO       | E-HU-LPS-101     | INTRODUCCIÓN A LA                     | INVESTIGACIÓN CIENTÍFICA    |                   | 1           | 1            | GRUPO - 1           |                         | 120   | Regula |
| EL VECINO       | E-CS-LPS-101     | PSICOFISIOLOGÍA GE                    | NERAL                       |                   | 1           | 1            | GRUPO - 1. GRU      | PO - 3 PRÁCTICA         | 160   | Regula |
| ario de clases  |                  |                                       |                             |                   |             | ß            |                     |                         |       |        |
|                 |                  | Lunes                                 | Martes                      | Miérco            | oles        |              | Jueves              | Viernes                 | Si    | íbado  |
| 07:00 - 06:00   |                  | ANTROPOLOGÍA FILOSÓFICO-<br>TEOLÓGICA | COMUNICACIÓN ORAL Y ESCRITA |                   |             | PSICOFISIOLC | GÍA GENERAL         |                         |       |        |
| 08:00 - 09:00   |                  | ANTROPOLOGÍA FILOSÓFICO-<br>TEOLÓGICA | COMUNICACIÓN ORAL Y ESCRITA | ANTROPOLOGÍA SO   | CIOCULTURAL | PSICOFISIOLO | GÍA GENERAL         |                         |       |        |
| 09:00 - 10:00   |                  |                                       | ANTROPOLOGÍA SOCIOCULTURAL  |                   |             | INTRODUCCIÓ  | ÓN A LA<br>ÓN CIENT | PSICOFISIOLOGÍA GENERAL |       |        |
| 10:00 - 11:00   |                  |                                       | ANTROPOLOGÍA SOCIOCULTURAL  |                   |             | INTRODUCCIO  | ÓN A LA<br>ÓN CIENT |                         |       |        |
| 11:00 - 12:00   |                  | INTRODUCCIÓN A LA                     |                             | PSICOFISIOLOGÍA G | ENERAL      |              |                     |                         |       |        |
|                 |                  |                                       | -                           |                   |             |              |                     |                         |       |        |

**10)** En este paso puedes cambiar los datos de la factura, la forma de pago. Adicionalmente, se visualiza el valor total de la matrícula y descuentos recibidos.

| E                                                 | Estudiante:                                                |                                                                                                    | Sede:                                                              |                        |          |                                                                                                    |                                                                                                    |
|---------------------------------------------------|------------------------------------------------------------|----------------------------------------------------------------------------------------------------|--------------------------------------------------------------------|------------------------|----------|----------------------------------------------------------------------------------------------------|----------------------------------------------------------------------------------------------------|
|                                                   | Carrera: INGEN                                             | IERÍA AMBIENTAL                                                                                                    | Campus:                                                            |                        |          | dense in the second second sec |                                                                                                    |
| N                                                 | Modalidad: PRESE                                           | NCIAL                                                                                                    | Nivel de Colegiatura:                                              | NIVEL DE COLEGIATURA 2 |          | / Modificar                                                                                                    |                                                                                                    |
| Periodo a                                         | académico: 2020 -                                          | 202                                                                                                    | Jornada de Estudio:                                                | DIURNA                 |          | Consilie /                                                                                                    |                                                                                                    |
| Nro.                                              | Código                                                     |                                                                                                    | Descripción                                                        |                        | Cantidad | Precio Unitario                                                                                                    | Subt                                                                                                    |
|                                                   | 04599                                                      | MATRICULA ORDINARIA PARA PREGRADO                                                                                                    |                                                                    |                        | 1        | 200.00                                                                                                    | 20                                                                                                    |
|                                                   |                                                            |                                                                                                    |                                                                    |                        |          |                                                                                                    | 1.04                                                                                                    |
|                                                   | 05856                                                      | COSTO HORA - AJUSTE CURRICULAR CARRER                                                                                                    | AS PRESENCIALES                                                    |                        | 400      | 3,10                                                                                                    | 1.24                                                                                                    |
| a de Pago<br>Efectivo (                           | 05856<br>05966<br>Tarjeta de Crédito                       | COSTO HORA - AJUSTE CURRICULAR CARRER.<br>IDIOMAS NIVEL MCER A1 ESTUDIANTES                                                                                                    | S PRESENCIALES                                                     |                        | 1        | 3.10<br>108.00<br>Totales                                                                                                    | 100 1.5                                                                                                    |
| a de Pago<br>Efectivo (<br>o de Financia<br>IAGOS | 05856<br>05966<br>Tarjeta de Crédito<br>amiento *          | COSTO HORA - AJUSTE CURRICULAR CARRER.<br>IDIOMAS NIVEL MCER A1 ESTUDIANTES                                                                                                    | 45 PRESENCIALES                                                    |                        | 1        | 3.10<br>108.00<br>Totales<br>N<br>Becas Nivy<br>Becas Nivy                                                                                                    | 1.24<br>10<br>etc: 1.54<br>les: 14                                                                               |
| a de Pago<br>Efectivo (<br>o de Financiai<br>AGOS | OS856<br>OS966<br>Tarjeta de Crédito<br>amiento *          | COSTO HORA - AJUSTE CURRICULAR CARRER.<br>IDIOMAS NIVEL MCER A1 ESTUDIANTES                                                                                                    | * Valor                                                            |                        | 100      | 3.10<br>108.00<br>Totales<br>N<br>Becas Nive<br>Becas Site<br>Becas Site                                                                                                    | eto: 1.54                                                                                                    |
| a de Pago<br>Efectivo (<br>o de Financia<br>AGOS  | OSBS6<br>OSBS6<br>Tarjeta de Crédito<br>amiento *<br>Cuota | COSTO HORA - AJUSTE CURRICULAR CARRER. IDIOMAS NIVEL MCER A1 ESTUDIANTES  Financiamiento UPS  Financiamiento UPS  Fecha 31-05-2020                                                                                                    | * Valor<br>200.00                                                  |                        | 1        | 3.10<br>108.00<br>Totales<br>N<br>Becas Nive<br>Becas S<br>Becas S<br>Ditro desuen                                                                                                    | 1.244<br>104<br>etcs 1.54<br>less 1.4<br>IPS:<br>doc                                                             |
| a de Pago<br>Efectivo (<br>o de Financiau<br>AGOS | 05966<br>05966<br>Tarjeta de Crédito<br>amiento *<br>Cuota | COSTO HORA - AJUSTE CURRICULAR CARRER.           IDIOMAS NIVEL MCER A1 ESTUDIANTES                •             Financiamiento UPS                 • <b>Fecha</b> 21-05-2020           05-06-2020                                                                                                    | Valor<br>200,00<br>239,74                                          |                        | 1        | 3.10<br>108.00<br>Totales<br>N<br>Becas Niv<br>Becas tat<br>Otros descuen                                                                                                    | 1.244<br>100<br>ato: 1.54<br>lee: 14<br>PS:<br>do:<br>tos:                                                       |
| a de Pago<br>Efectivo (<br>o de Financial         | 05856<br>05966<br>Tarjeta de Crédito<br>amiento *<br>Cuota | COSTO HORA - AJUSTE CURRICULAR CARRER.           IDIOMAS NIVEL MCER A1 ESTUDIANTES                •             Financiamiento UPS                 •             Financiamiento UPS                 •             Financiamiento UPS                 •             Financiamiento UPS                 •             Fecha                 •             •                                                                                                    | Valor           200,00           239,74           239,74           |                        | 1        | 3.10<br>108.00<br>Totales<br>N<br>Becas Nivy<br>Becas L<br>Becas Est<br>Otros descuen<br>Subto                                                                                                    | 1.244 100 100 1.54 1466 1.54 1466 14 1.36 14 1.36 1.36 1.36 1.36 1.36 1.36 1.36 1.36                             |
| a de Pago<br>Efectivo (<br>o de Financial<br>AGOS | 05856<br>05986<br>Tarjeta de Crédito<br>amiento *<br>Cuota | COSTO HORA - AJUSTE CURRICULAR CARRER.           IDIOMAS NIVEL MCER A1 ESTUDIANTES           IDIOMAS NIVEL MCER A1 ESTUDIANTES <td>* Valor<br/>200,00<br/>239,74<br/>239,74<br/>239,74<br/>239,74</td> <td></td> <td>1</td> <td>3.10<br/>108.00<br/>Totales<br/>N<br/>Becas Nivy<br/>Becas Vivy<br/>Becas Sature<br/>Otros descuen<br/>Subte</td> <td>1.241 101 102 102 105 1.54 105 105 105 105 105 105 105 105 105 105</td> | * Valor<br>200,00<br>239,74<br>239,74<br>239,74<br>239,74          |                        | 1        | 3.10<br>108.00<br>Totales<br>N<br>Becas Nivy<br>Becas Vivy<br>Becas Sature<br>Otros descuen<br>Subte                                                                                                    | 1.241 101 102 102 105 1.54 105 105 105 105 105 105 105 105 105 105                                               |
| a de Pago<br>Efectivo (<br>o de Financial<br>AGOS | 05856<br>05966<br>Tarjeta de Crédito<br>amiento *<br>Cuota | COSTO HORA - AJUSTE CURRICULAR CARRER.           IDIOMAS NIVEL MCER A1 ESTUDIANTES           IDIOMAS NIVEL MCER A1 ESTUDIANTES                                                                                                    | *<br>*<br>*<br>*<br>*<br>*<br>*<br>*<br>*<br>*<br>*<br>*<br>*<br>* |                        | 1        | Totales N Becas Nivy Becas State Otros descuent Subte Total a Pag                                                                                                    | 1.24<br>10<br>10<br>10<br>15<br>16<br>15<br>15<br>15<br>15<br>15<br>15<br>15<br>15<br>15<br>15<br>15<br>15<br>15 |

#### 

**11)** Si tu factura va a nombre de otra persona (Empresa/Representante) deberás llenar en la sección que dice Datos para Facturación y tener a mano la siguiente información:

Revisa cuidadosamente los datos de facturación, una vez generada la pre-factura no se podrá modificar.

| Datos para facturación                       |            | × |
|----------------------------------------------|------------|---|
| Tipo de Documento *                          | Cédula 🖑 🔽 |   |
| Identificación *                             |            |   |
| Nombres *                                    |            |   |
| Apellidos *                                  |            |   |
| Dirección *                                  |            |   |
| Teléfono *                                   |            |   |
| Email *                                      |            |   |
| <ul><li>Guardar</li><li>Ø Cancelar</li></ul> |            |   |

#### ····

12) Haz clic en Finalizar para grabar la matrícula.

| Profactura |  |
|------------|--|

|                                                                                                | Estudiante:                                     |                                                                                                    | Sede:                                                                                                    |                        |         |                                                                                          |                                                                                                 |
|------------------------------------------------------------------------------------------------|-------------------------------------------------|----------------------------------------------------------------------------------------------------|----------------------------------------------------------------------------------------------------|------------------------|---------|------------------------------------------------------------------------------------------|-------------------------------------------------------------------------------------------------|
|                                                                                                | Carrera: INGE                                   | IIERÍA AMBIENTAL                                                                                                    | Campus:                                                                                                    |                        |         | icenteres:                                                                               |                                                                                                 |
|                                                                                                | Modalidad: PRES                                 | INCIAL                                                                                                    | Nivel de Colegiatura:                                                                                                    | NIVEL DE COLEGIATURA 2 |         | / Modificar                                                                              |                                                                                                 |
| Periodo                                                                                        | lo académico: 2020                              | - 202                                                                                                    | Jornada de Estudio:                                                                                                    | DIURNA                 |         | / Emails /                                                                               |                                                                                                 |
|                                                                                                |                                                 |                                                                                                    |                                                                                                    |                        |         |                                                                                          |                                                                                                 |
| Nro.                                                                                           | Código                                          |                                                                                                    | Descripción                                                                                                    |                        | Cantida | Precio Unitario                                                                          | Subtot                                                                                          |
| 1                                                                                              | 04599                                           | MATRICULA ORDINARIA PARA PREGRADO                                                                                                    |                                                                                                    |                        |         | 1 200,00                                                                                 | 200,0                                                                                           |
| 2                                                                                              | 05856                                           | COSTO HORA - AJUSTE CURRICULAR CARRI                                                                                                    | ERAS PRESENCIALES                                                                                                    |                        | 40      | 3,10                                                                                     | 1.240,0                                                                                         |
| 3                                                                                              | 05966                                           | IDIOMAS NIVEL MCER A1 ESTUDIANTES                                                                                                    |                                                                                                    |                        |         | 1 108,00                                                                                 | 108,0                                                                                           |
| na de Pago                                                                                     | 0 Tarjeta de Crédito                            | Financiamiento UPS                                                                                                    |                                                                                                    |                        |         | Totales                                                                                  | eto: 1.548                                                                                      |
| na de Pago<br>) Efectivo<br>po de Financ                                                       | O Tarjeta de Crédito                            | <ul> <li>Financiamiento UPS</li> </ul>                                                                                                    |                                                                                                    |                        |         | Totales<br>N<br>Becas Nivo<br>Bacas Nivo                                                 | eto: 1.548.<br>Nes: 149.                                                                        |
| na de Pago<br>) Efectivo<br>po de Financ<br>PAGOS                                              | O Tarjeta de Crédito<br>ciamiento *             | Financiamiento UPS                                                                                                    |                                                                                                    |                        |         | Totales<br>N<br>Becas Nim<br>Becas N                                                     | eto: 1.548.<br>Nes: 140.<br>JPS: 0.                                                             |
| na de Pago<br>) Efectivo<br>po de Financ<br>PAGOS                                              | O Tarjeta de Crédito<br>ciamiento *             | Financiamiento UPS     Fecha     Fecha                                                                                                    | v<br>Valor                                                                                                    |                        |         | Totales<br>N<br>Becas Niv<br>Becas Sto<br>Becas Est                                      | eto: 1.548.<br>Nes: 149.<br>JPS: 0:                                                             |
| na de Pago<br>) Efectivo<br>po de Financ<br>PAGOS                                              | o<br>Tarjeta de Crédito<br>clamiento *<br>Cuota | Financiamiento UPS     Fecha     31-05-2020     05-05-2020                                                                                                    | Valor<br>200,00<br>239.74                                                                                                    |                        |         | Totales<br>N<br>Becar Niv<br>Becas I<br>Becas Est<br>Otros descuer                       | eto: 1.548.<br>Nes: 149.<br>JP5: 0.<br>Ndo: 0.<br>tos: 0.                                       |
| na de Pago<br>) Efectivo<br>po de Financ<br>PAGOS                                              | o<br>Tarjeta de Crédito<br>ciamiento *<br>Cuota | <ul> <li>Financiamiento UPS</li> <li>Fecha</li> <li>31-05-2020</li> <li>05-06-2020</li> <li>05-07-2020</li> </ul>                                                                                                    | Valor<br>200,00<br>239,74<br>239,74                                                                                                    |                        |         | Totales<br>N<br>Becas Nivo<br>Becas Ist<br>Otros descuer<br>Subtr                        | etor 1.548.<br>Nes: 149.<br>JP5: 0.<br>Ado: 0.<br>tos: 0.<br>ptal: 1.398.                       |
| na de Pago<br>Efectivo<br>PAGOS<br>1<br>2<br>3<br>4                                            | O<br>Tarjeta de Crédito<br>clamiento *<br>Cuota | <ul> <li>Financiamiento UPS</li> <li>Fecha</li> <li>31-05-2020</li> <li>05-06-2020</li> <li>05-07-2020</li> <li>05-07-2020</li> </ul>                                                                                                    | Valor           200,00           239,74           239,74           239,74                                                                                                    |                        |         | Totales<br>N<br>Becas Nivo<br>Becas Sito<br>Becas Est<br>Otros descuer<br>Subtr          | eto: 1.548,<br>kles: 1.49,<br>JP5: 0,<br>kdo: 0,<br>tos: 0,<br>tas: 1.398,<br>IVA: 0,           |
| na de Pago<br>) Efectivo<br>po de Financ<br>PAGOS<br>1<br>2<br>3<br>4<br>5                     | 0<br>Tarjeta de Crédito<br>ciamiento *<br>Cuota | Financiamiento UPS Fecha 31-05-2020 05-06-2020 05-09-2020 05-09-202 05-09-202 05-09-202 05-09-202 05-09-202 05-09-20 05-09-20 05-00 05-09-20 05- | Valor<br>200,00<br>239,74<br>239,74<br>239,74<br>239,74<br>239,74<br>239,74<br>239,74                                                                                                    |                        |         | Totales<br>N<br>Becas Nivo<br>Becas Sito<br>Otros descuer<br>Subtr                       | eto: 1.548<br>Nec: 1.40<br>JPS: 0.<br>Ndo: 0.<br>tos: 0.<br>tos: 1.398<br>VJu 0.                |
| na de Pago<br>) Efectivo<br>po de Financ<br>PAGOS<br>1<br>2<br>3<br>4<br>5<br>5<br>5           | o<br>Tarjeta de Crédito<br>clamiento *<br>Cuota | Financiamiento UP5  Fecha 31-05-2020 05-06-2020 05-08-2020 05-09-2020 20-09-2020 20-09-2020                                                                                                    | Vaior           200,00           239,74           239,74           239,74           239,74           239,74           239,74           239,74           239,74           239,74           239,74           239,74           239,74 |                        |         | Totales<br>N<br>Becas Nivo<br>Becas Sto<br>Otros descuer<br>Subtr<br>Total a Pag         | eto: 1.548<br>hter: 1.40<br>JPS: 0<br>htos: 0<br>tos: 0<br>htab 1.308<br>htab 1.308,<br>1.398,7 |
| na de Pago<br>) Efectivo<br>po de Financ<br>PAGOS<br>1<br>2<br>2<br>3<br>4<br>4<br>5<br>5<br>5 | o<br>Tarjeta de Crédito<br>ciamiento *<br>Cuota | Financlamiento UPS Fecha 31-05-2020 05-06-2020 05-08-2020 05-08-2020 05-09-2020 20-09-2020                                                                                                    | Valor           239.74           239.74           239.74           239.74           239.74           239.74           239.74                                                                                                    |                        |         | Totales<br>N<br>Becas Niv<br>Becas L<br>Becas L<br>Otros descuer<br>Subtr<br>Total a Pag | eto: 1.548<br>Hes: 1.649<br>JPS: 0<br>Helo: 0<br>tos: 0<br>VMa 0<br>Hah: 1.398;<br>Har: 1.398;  |

Una vez confirmada la matrícula, el sistema muestra las indicaciones de pago. Se envía un correo electrónico a la cuenta institucional y a la cuenta personal del estudiante.

# FORMAS DE PAGO

## • EFECTIVO

Podrás cancelar el valor total de tu colegiatura en efectivo. El pago lo podrás hacer en ventanilla de los bancos o en Tesorería.

## • TARJETA DE CRÉDITO

Podrás cancelar el valor total de tu colegiatura con tarjeta de crédito. El pago lo podrás hacer en Tesorería o en el botón de **pagos en línea** de nuestra página web.

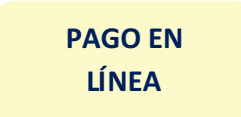

## • FINANCIAMIENTO UPS

Al seleccionar: "**Financiamiento UPS**" podrás diferir tus pagos en cuotas. Si deseas puedes cancelar con tarjeta de crédito o en efectivo cada mensualidad.

Recuerda, si realizaste el pago anticipado de \$200 correspondientes a la matrícula, se descontará este valor en tu factura.

**Pago en ventanilla**: luego de 24 horas de haber generado tu matrícula, podrás realizar el pago en la ventanilla del banco con tu número de cédula.

- Banco del Pacífico (recuerda que todos los clientes de este banco tienen incorporado el Canal Interrmático para pagos en línea de instituciones, mediante la opción pagos y recargas)
- Banco del Pichincha
- Cooperativa Jep

NOTA: El pago se verá reflejado en máximo 48 horas posteriores a su realización.

**Tesorería:** si deseas cancelar con tarjeta de crédito o en efectivo, está a tu disposición el pago en la ventanilla de tesorería en las instalaciones de la Universidad Politécnica Salesiana. *(Calle Vieja 12-30 y Elia Liut)* 

HORARIOS DE ATENCIÓN Lunes a viernes de 08h00 a 13h00 - 15h00 a 18h00 El pago se verá reflejado de forma inmediata.

# ¡Más que formar profesionales, transformamos vidas!

Universidad Politécnica Salesiana Sede Cuenca | www.ups.edu.ec 0995058930

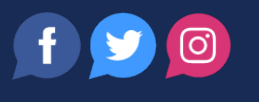